# Set up your Chromebook

To set up your Chromebook, you'll need:

- Your school email username and password
- Access to a network

# Step 1: Turn on your Chromebook

- 1. Open the Chromebook and it should start in a few seconds.
- 2. Press the power button.

# Step 2: Follow the on-screen instructions

- 1. Choose your language, keyboard settings and accessibility features (optional).
- 2. Connect your Chromebook to Wi-Fi
- 3. Accept the terms of service

To connect to the Internet, use a compatible Wi-Fi network.

#### Step a: Turn on Wi-Fi

- 1. At the bottom right, select the time.
- Select 'Not connected' .
  Note: If you see your Wi-Fi network name and a signal strength, your Chromebook is already connected to Wi-Fi.
- 3. Turn on Wi-Fi.
- 4. Your Chromebook will automatically look for available networks and show them to you in a list.

#### Step b: Pick a network and connect

- 1. Select your home secure Wi-Fi network
- 2. Type the network password.
- 3. Select Connect.

## Step 3: Enterprise Enrollment

- 1. Click more options, then on Enterprise Enrolment.
- 2. Enter your school email and password
- 3. When you get a confirmation message that the device is successfully enrolled, click Done....

# Step 4: Sign in with your School Email Account

Enter your school email and password. This account will be set as the owner. Have fun using your new Chromebook. Make sure it is fully charged for the first day back in January.

### Further Help:

Watch the <u>School Youtube Chromebook Playlist</u>, Watch the <u>Chromebook Youtube Channel</u>,Read the <u>Google</u> <u>Chromebook Support Pages</u>